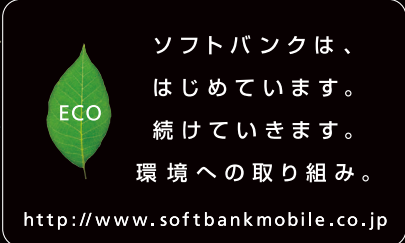

2011年10月 第1版 ソフトパンクモパイル株式会社 ご不明な点はお求めになられた ソフトパンク携帯電話取扱店にご相談ください。 機種名:SoftBank 009Z 製造売:ZTEコーポレーション

# **ニ** SoftBank **009Z** クイックスタート

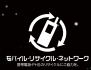

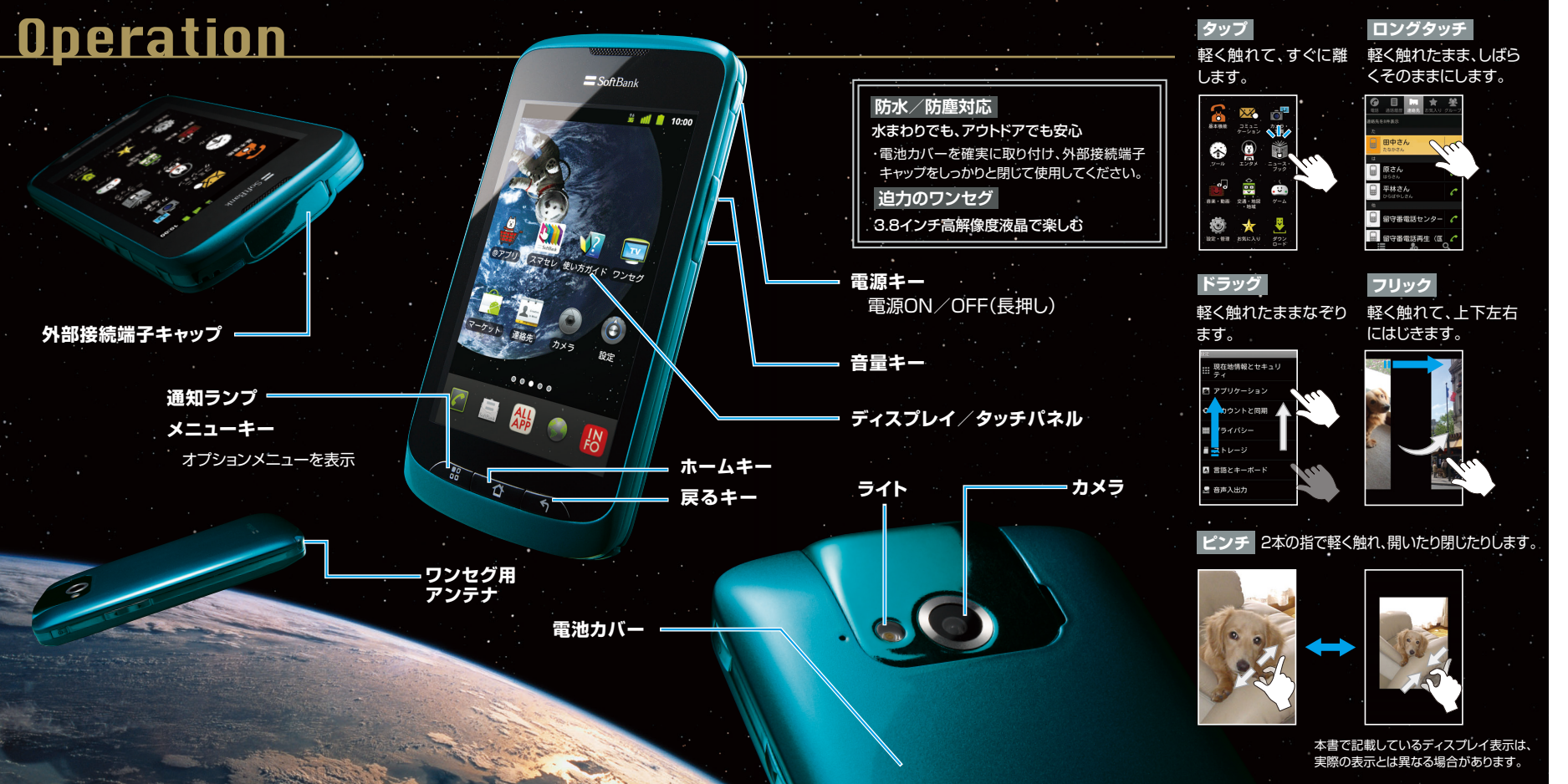

## ご使用前の設定

#### はじめて電源を入れたときは、画面の指 示に従って初期設定を行ってください。

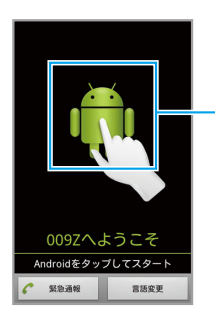

画面をタップして 設定開始 Googleアカウントや データのバックアップ に関する設定を行って ください。

#### Wi-Fi設定

自宅などでお使いのWi-Fiに接続するには、 次の設定を行います。 ホーム画面で □ 部 → 「設定」→「無線と ネットワーク」→ 「Wi-Fi」 ( ▼ 表示) → 「Wi-Fi 設定」

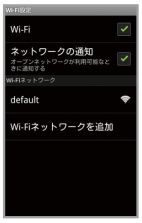

文字入力

文字を入力するときはソフトウェアキー ボードを使用します。

テンキーボード

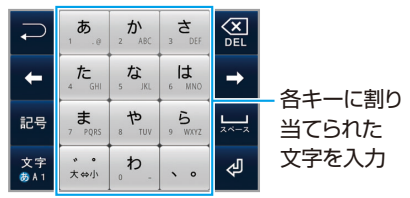

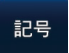

記号/顔文字リストを表示

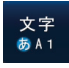

文字種(入力モード)の切り替え ・ひらがな→英字→数字

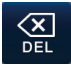

カーソルの前の文字を削除

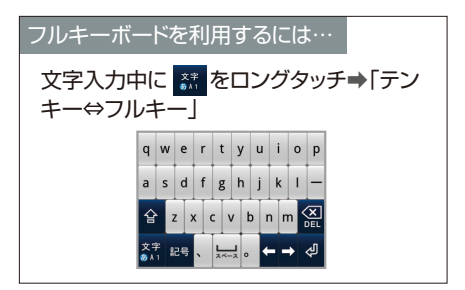

# Home

本機の操作はホーム画面から開始します。 左右にドラッグ/フリックしてホーム画面を切り替えることができます。

#### ドック -

電話、メール、ブラウザのショートカットは移動/削 除したり、違うショートカットにすることができます。

電話をかけるときに使用します。

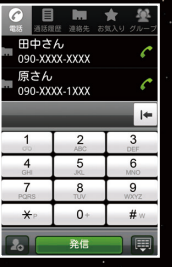

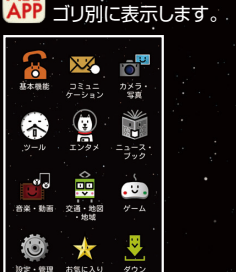

電話がかかってきたら… ✓ を右にドラッグして電話を 受けます。 田中さん アプリケーションをカテ インターネットを閲覧する ときに使用します。 VAHOO! 9 FR9-5 8HE aboo!サービス 🔗 オークション 3 200 HYV ファイナンス 3 知恵袋 104 HENDVERT D-E-E F=07 18%

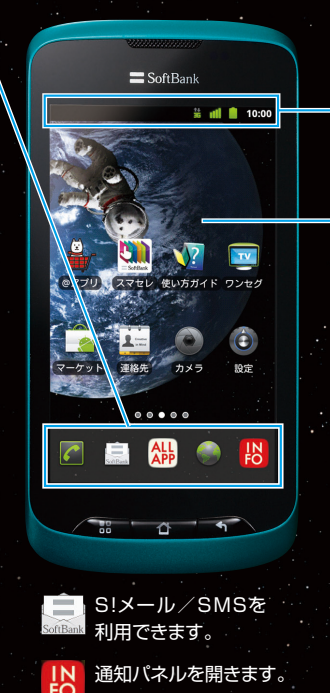

ステータスバー 時刻/アイコンが表示されます。

壁紙

ウィジェット、アプリケーションの ショートカットが貼りつけられて います。

ロングタッチすると、ホーム画面 をカスタマイズできます。

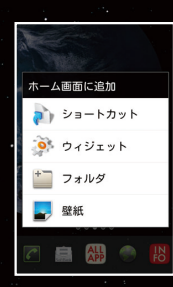

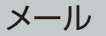

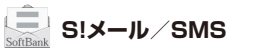

🎱 インターネットメール

デコレメールにも対応した S!メールや、手軽なSMSが 利用できます。

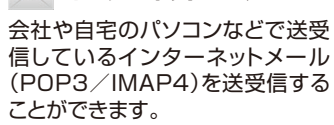

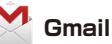

GoogleのWebメールサー ビスです。Web上と本機の Gmailを自動で同期すること ができます。

| 新着メールを受信したら…                        |                                                    |                     |
|-------------------------------------|----------------------------------------------------|---------------------|
| 「今すぐ読む」をタップ<br>して、すぐに内容を確認<br>できます。 | SoftBankメー     SoftBankメー     新しいメッセージを見     今すく読む | ル<br>2回(1)<br>キャンセル |

#### S!メールを作成/確認する

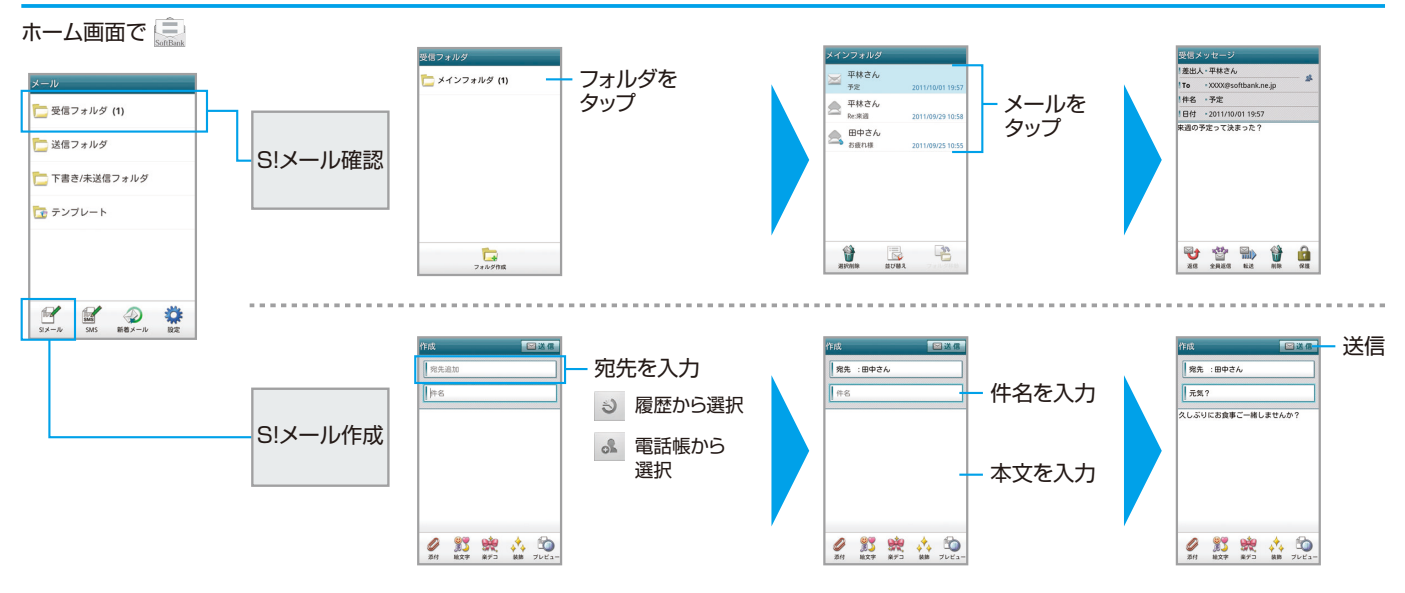

はじめてお使いになるときは、自動的に チャンネルが設定されます。

ホーム画面で 🛗 ➡ <mark>谽</mark> (基本機能) ➡ 🕎 (ワンセグ)➡「ワンセグ視聴」

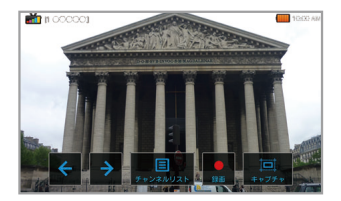

#### < / → チャンネルを切り替えます。 </p>

#### チャンネルリストを表示します。

💂 番組を録画します。

↓ 映像をキャプチャします。

・ワンセグ用アンテナを十分引き出し、感度のよい方向 に向けてください。

・縦画面表示では、データ放送が表示されます。

### 取扱説明書

#### 使い方ガイド(アプリ)

ホーム画面で → 
(設定・管理) → 
(使い方ガイド)

#### オンラインマニュアル

[ケータイから] ブラウザのブックマークに登録されている 「オンラインマニュアル」を選択 [パソコンから] http://www.softbank.jp/mb/r/support/009z/ PDF版もダウンロードできます。

## お問い合わせ先一覧

お困りのときや、ご不明な点などがございましたら、お 気軽に下記お問い合わせ窓口までご連絡ください。

#### ソフトバンクカスタマーサポート

総合案内

ソフトバンク携帯電話から 157(無料) 一般電話から ⑥ 0800-919-0157(無料) 紛失・故障受付

ソフトバンク携帯電話から 113(無料) 一般電話から ⑥ 0800-919-0113(無料)

#### スマートフォン テクニカルサポートセンター

スマートフォンの操作案内はこちら ソフトバンク携帯電話から 151(無料) 一般電話から (2000-1700-151(無料)

#### ソフトバンクモバイル国際コールセンター 海外からのお問い合わせおよび盗難・紛失のご連絡 +81-3-5351-3491(有料、ソフトバンク携帯電話からは無料)